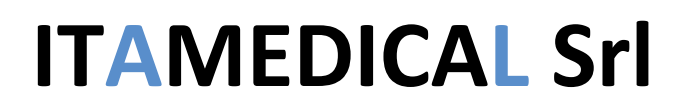

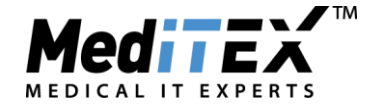

### **Gestione Doppia donazione in MedITEX**

| Tipo documento: | Manuale Utente    |
|-----------------|-------------------|
| Versione:       | 1                 |
| Data            | 04.02.2021        |
| Creato da:      | Ilaria Bevilacqua |
| Approvato da:   | Mauro Pasquali    |

Esistono due tipologie di doppia donazione:

- a. Liquido seminale e ovociti arrivano separati: in questo caso ci si comporta come nel caso della donazione singola ma si documentano entrambi i donatori.
  - Inserimento donatrice come nuova paziente impostandola come donatrice nell'anagrafica (riquadro verde)

| File       Strumenti       Finestre       Aiuto         Image: Control in the strumenti in the strumenti in | G MedITEX IVF v2.8.4.5                                                                                             |                                                                    |                                                                                               |                  |                                                                                                    | _                           |          | × |
|----------------------------------------------------------------------------------------------------|----------------------------------------------------------------------------------------------------|--------------------------------------------------------------------|-----------------------------------------------------------------------------------------------|------------------|----------------------------------------------------------------------------------------------------|-----------------------------|----------|---|
| Image: Notifica persona       Partnership       Cancella persona       Nuovo elemento       Stampa etichette       Messaggio       Scheduler       Accounting       Anamesi       Anamesi<                                                                                                    | File Sistema Importa Esporta Report                                                                                | ts Lettere Ricerca per Pa <u>z</u> ienti S                         | Strumenti Finestre                                                                            | Aiuto            |                                                                                                    |                             |          |   |
| Dati paziente<br>Donatrice, Donna       ID       Data di nascita<br>01/05/1987 (33)       Contabilità<br>Medico       Medico       Bilancio<br>0,00 €         Tel:       Via/N.:       Tessera sanitaria 1:       Data Scad.:       Data Scad.:       Data Scad.:       Data Scad.:       Data Scad.:       Data Scad.:       Data Scad.:       Data Scad.:       Data Scad.:       Data Scad.:       Data Scad.:       Data Scad.:       Data Scad.:       Citta Data Scad.:       Data Scad.:       Data Scad.:       Citta Data Scad.:       Data Scad.:       Citta Data Scad.:       Data Scad.:       Citta Data Scad.:       Data Scad.:       Citta Data Scad.:       Doutroit Citta Data Scad.:       Doutroit Citta Dout Citta Dout Citt                                                                                                    | Modifica persona                                                                                                   | a Partnership Cancella persona                                     | Nuovo elemento                                                                                | Stampa etichette | Messaggio Techeduler                                                                                               | Accounting -                | Anamnesi | • |
| Donatrice, Donna     DD14     01/05/1987 (33)     0,00 €       Tel:     Via/N.:     Data Scad:     Data Scad:       Cellulare:     Indirizzo Suppl.:     N. polizza assicuraz.:       Email:     Periferia     Ditá       Lingua madre:     CAP:     6 criocarriers (max. 1130 gg):       Medico rif.1:     Provincia:     Ovo(17)       Medico rif.2:     Reg. residenza:     Nazione:       ID Anonimo:     00000000005     Indirize Scad:                                                                                                    | Dati paziente                                                                                                    | ID                                                                 | Data di nascita                                                                               | a Contabilità    | Medico                                                                                                    |                             | Bilancio |   |
| Tel:     Via/N.:     Tessera santaria 1:       Cellulare:     Indirizzo Suppl.:     Data Scad.:       Email:     Periferia       Lingua madre:     CAP:     6 criocarriers (max. 1130 gg):       Otw(17)     Ovv(17)       Medico rif.1:     Provincia:       Medico rif.2:     Reg. residenza:       Medico rif.3:     Nazione:                                                                                                    | Donatrice, Donna                                                                                                   | DD14                                                               | 01/05/1987 (3                                                                                 | 33)              |                                                                                                    |                             | 0,00€    |   |
|                                                                                                    | Tel:<br>Cellulare:<br>Email:<br>Lingua madre:<br>Medico rif.1:<br>Medico rif.2:<br>Medico rif.3:<br>ID Anonimo: 00 | Vi<br>In<br>Pr<br>C:<br>C:<br>C:<br>Pr<br>R:<br>N:<br>000000000005 | a/N.:<br>dirizzo Suppl.:<br>eriferia<br>AP:<br>ittà<br>rovincia:<br>eg. residenza:<br>azione: |                  | Tessera sanitaria 1:<br>Data Scad.:<br>N. polizza assicuraz.<br>6 criocarriers (m<br>Ovu(17)<br>Donatrice (Ovo./Em | :<br>1ax. 1130 gg):<br>1b.) |          |   |

- o si inseriscono gli esami infettivi
- si registrano nella sezione crio le paillette arrivate appartenenti alla donatrice (con inserimento codice SEC), mettendo il check su "*per donazione*".

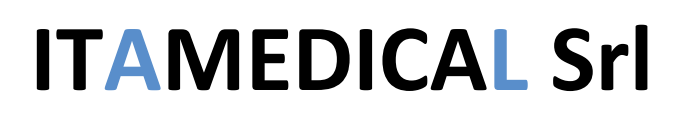

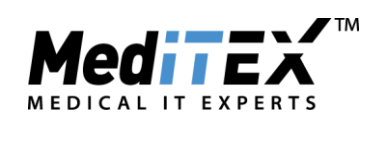

| Crioconservazione G                                                                                                    | Gin di Donatrice, Donna (DD                                                                                                    | 014)                                                                  |                |                                                                 | ×                                                       |
|----------------------------------------------------------------------------------------------------|----------------------------------------------------------------------------------------------------|-----------------------------------------------------------------------|----------------|-----------------------------------------------------------------|---------------------------------------------------------|
| Crioconservazione G<br>Data PU<br>Data congelamento<br>Congelato da<br>Tecnica cong.<br>Centro di origine<br>Data stocc.<br>Conservato da<br>ID Criocarrier<br>Stato<br># Criocarrier | in di Donatrice, Donna (DD<br>01/02/2021 \rightarrow \mathcal{A}<br>01/02/2021 \rightarrow 00:00 \leftarrow \mathcal{A}<br>D., S. \rightarrow \mathcal{A}<br>Slow freezing \rightarrow \mathcal{A}<br>Bank \rightarrow \mathcal{A}<br>\rightarrow \mathcal{A}<br>\ri | ID Paziente I<br>ID ciclo (Crio)<br>Contratto crio                    | DD14           | Donatrice,<br>Donna                                             | X<br>Scorri                                             |
| Materiale<br>Tessuto ovarico<br>n. ovociti 3<br>Cons. a mezzo c<br>Posizione di stocca<br>Banca A 10 IV                                                                               | # PN IVF<br># PN ICSI<br>Numero tot. PN<br>riocons.                                                                                                    | Donazione ovocit  # Emb. IVF  # Emb. ICSI  Numero tot. Emb. Posizione | Donazione seme | Non esistono info de<br>ad ovo/embrio pe<br>campione non è asso | ttagliate relative<br>rchè questo<br>ciato ad un ciclo. |
| # Spazi liberi: 8                                                                                                    |                                                                                                    |                                                                       |                | Nete                                                            |                                                         |
| Per ricerca<br>Ragione per ricerca                                                                                                    |                                                                                                    | Per donazione Riservato per Codo (SEC)                                |                |                                                                 |                                                         |

• Inserimento donatore come nuovo paziente impostandolo come donatore nell'anagrafica (riquadro verde)

| 💽 MedITEX IVF v2.8.4.5               |                                |                                       |                   |                                                              | _            |                    | ×          |
|--------------------------------------|--------------------------------|---------------------------------------|-------------------|--------------------------------------------------------------|--------------|--------------------|------------|
| File Sistema Importa Esporta Reports | Lettere Ricerca per Pazienti S | Strumenti Finestre A                  | Aiuto             |                                                              |              |                    |            |
| Modifica persona                     | Partnership Cancella persona   | Nuovo elemento                        | Stampa etichette  | Messaggio Cheduler                                           | Accounting - | Anamnesi           | <b>▼</b> , |
| Dati paziente<br>Donatore A, Uomo    | ID<br>DU17                     | Data di nascita<br>01/01/1990 (3      | Contabilità<br>1) | Medico                                                       |              | Bilancio<br>0,00 € |            |
| Tel:<br>Cellulare:<br>Email:         | Vi<br>In<br>P                  | ia/N.:<br>dirizzo Suppl.:<br>eriferia |                   | Tessera sanitaria 1:<br>Data Scad.:<br>N. polizza assicuraz. | :            |                    |            |
| Lingua madre:                        | C                              | AP:<br>ittà                           |                   | In Crio 0 crioca                                             | rriers       |                    |            |
| Medico rif.2:                        | R                              | eg. residenza:                        |                   | Donatore seme                                                |              |                    |            |
| Medico rif.3:<br>ID Anonimo: 0000    | 3                              | azione:                               |                   |                                                              |              |                    | ^<br>~     |

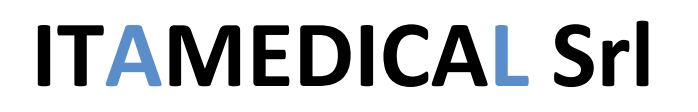

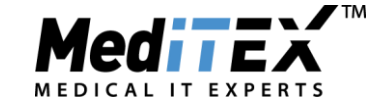

- o si inseriscono gli esami infettivi
- si registrano lo spermiogramma e nella sezione crio le paillette arrivate appartenenti al donatore (con inserimento codice SEC), mettendo il check su "*per donazione*".

| Crioconservazione A                   | ndro di Do | natore A, Uo                                  | omo (E       | DU17)                |               |      |                  | ×          |
|---------------------------------------|------------|-----------------------------------------------|--------------|----------------------|---------------|------|------------------|------------|
| Data di raccolta<br>Data congelamento | 01/02/2021 | <ul><li>✓ 00:00 [</li><li>✓ 00:00 [</li></ul> | • //<br>• // | ID Pazie<br>Contratt | nte<br>o crio | DU17 | Donatore A, Uomo | <b>***</b> |
| Congelato da                          |            |                                               | ~ 📈          |                      |               |      |                  | 4          |
| Centro di origine                     | Bank       |                                               |              |                      |               |      |                  | 4          |
| Data stocc.                           |            | ~ 📈                                           |              |                      |               |      |                  |            |
| Preso in carico da                    |            |                                               | ~ 📈          |                      |               |      |                  |            |
| Tipo di materiale                     | Eiaculato  |                                               | ~            |                      |               |      |                  |            |
| ID Campione                           |            |                                               | <b>~</b>     |                      |               |      |                  |            |
| ID Criocarrier                        |            | 1                                             | <b>b</b>     |                      |               |      |                  |            |
| Status                                |            |                                               | ~            |                      |               |      |                  |            |
| # Criocarrier                         | 1 🌲        |                                               |              |                      |               |      |                  |            |
| Stoccaggio in crie                    | •          |                                               |              |                      |               |      |                  |            |
| Banca M1 2 6                          | ggio       |                                               |              |                      |               |      |                  |            |
| # Spazi liberi: 10                    |            |                                               |              |                      |               |      |                  |            |
|                                       |            |                                               |              |                      |               |      | Note             |            |
| Per ricerca                           |            |                                               | 🖉 F          | °er donazio          | ne            |      |                  | ~          |
| Ragione per ricerca                   | а          |                                               | Rise         | ervato per           |               |      |                  |            |
|                                       |            | ~                                             |              |                      |               |      |                  | $\sim$     |
| 🖨 🔿 Cambia Pazier                     | nte 💌      | Single Europ                                  | ean Co       | de (SEC)             |               |      | 🗙 Annul          | la 🗸 OK    |

 Dalla paziente ricevente (che viene impostata nell'anagrafica, riquadro verde, come "necessita di donatrice" e "necessita di donatore")

| MedITEX IV      | F v2.8.4.5            |                              |                    |        |             |                     | _                   |                              | ×      |
|-----------------|-----------------------|------------------------------|--------------------|--------|-------------|---------------------|---------------------|------------------------------|--------|
| File Sistema Im | porta Esporta Reports | Lettere Ricerca per Pazienti | Strumenti Finestre | Aiuto  |             |                     |                     |                              |        |
| <b>6 2</b>      | Modifica persona      | Partnership Cancella persona | Nuovo elemento     | Stampa | etichette   | Messaggio           | Accounting          | <ul> <li>Anamnesi</li> </ul> | • »    |
| Dati paziente   |                       | ID                           | Data di nasci      | ta     | Contabilità | Medico              |                     | Bilancio                     |        |
| Ricevente ov    | o/seme, Donna         | 0008/02/2021                 | 01/01/1990         | (31)   |             |                     |                     | 0,00€                        |        |
|                 |                       |                              |                    |        |             | -                   |                     |                              | _      |
|                 | Tel:                  | V                            | /ia/N.:            |        |             | Data Scad.:         | :                   |                              |        |
|                 | Cellulare:            | Ir                           | ndirizzo Suppl.:   |        |             | N. polizza assicura | z.:                 |                              |        |
|                 | Email:                | F                            | Periferia          |        |             |                     |                     |                              |        |
|                 | Lingua madre:         | C                            | CAP:               |        |             | 1 criocarrier (r    | nax, <b>17</b> gg); |                              |        |
|                 |                       | C                            | Città              |        |             | Emb(1)              |                     |                              | _      |
|                 | Medico rif.1:         | F                            | rovincia:          |        |             | Necessita: Donatr   | ice (Ovo./Emb.)     | , Donatore sem               | ne     |
|                 | Medico rif.2:         | F                            | Reg. residenza:    |        |             |                     |                     |                              |        |
|                 | Medico rif.3:         | N                            | lazione:           |        |             |                     |                     |                              |        |
|                 | Codice Coppia: RDPU   | 0001                         |                    |        |             |                     |                     |                              |        |
|                 | •••                   |                              |                    |        |             |                     |                     |                              | $\sim$ |
|                 |                       |                              |                    |        |             |                     |                     |                              |        |

si effettuano le prenotazioni delle paillette (*nella finestra della prenotazione bisogna andare sulla tab* <u>*CRIO DONAZIONE*</u>) e del liquido seminale appartenenti ai donatori appena registrati.

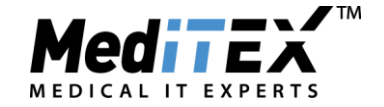

| Ricevente ovo/seme, Donna<br>01/01/1990 (31) 0,00 €<br>0008/02/2021 | Nuova prenoteciana da tata da tata da |
|---------------------------------------------------------------------|----------------------------------------------------------------------------------------------------|
| Anagr. Paziente Anamnesi                                            | Cerca una donatrice adatta<br>Cerca un donatore adatto                                                                                                    |
| Diagnostica Lab. Diag. Strumentale                                  |                                                                                                    |

- Viene creato il ciclo della ricevente (in *Dettagli terapia* check su "*Ric. ovo/embrio*") scongelando gli ovociti riservati a lei tramite la prenotazione e nell'inseminazione verrà utilizzato il seme da donatore prenotato per lei.
- Nell'estrazione dei dati per il Registro Italiano PMA questo caso ricadrà nella colonna *Doppia donazioneovociti scongelati e seme* dell'immagine sottostante.

|                                                                                                    | DOPPIA D                | ONAZIONE                   |
|----------------------------------------------------------------------------------------------------|-------------------------|----------------------------|
|                                                                                                    | Ovociti freschi e seme* | Ovociti scongelati e seme* |
| otale pazienti trattate                                                                                     | <u>0</u>                | <u>0</u>                   |
| otale Cicli/Scongelamenti                                                                                   | <u>0</u>                | <u>0</u>                   |
| Cicli/scongelamenti in Pz Residenti in Regione                                                              | <u>0</u>                | <u>0</u>                   |
| Cicli/scongelamenti in Pz Residenti fuori<br>Regione                                                        | <u>0</u>                | <u>0</u>                   |
| Quanti Cicli con Gameti donati provenienti da<br>pazienti trattati nello stesso Centro (es. EGG<br>Sharing) | <u>0</u>                | <u>0</u>                   |
| Quanti Cicli con Gameti donati provenienti da<br>Banca Nazionale                                            | <u>0</u>                | <u>0</u>                   |
| Quanti Cicli con Gameti donati provenienti da<br>Banca Estera                                               | <u>0</u>                | <u>0</u>                   |
| )vociti Inseminati                                                                                          | <u>0</u>                | <u>0</u>                   |
| mbrioni ottenuti                                                                                            | <u>0</u>                | <u>0</u>                   |
| mbrioni Congelati                                                                                           | <u>0</u>                | <u>0</u>                   |
| rasferimenti Totali                                                                                         | <u>0</u>                | <u>0</u>                   |
| Trasferimenti ≤34                                                                                           | <u>0</u>                | <u>0</u>                   |
| Trasferimenti 35-39                                                                                         | <u>0</u>                | <u>0</u>                   |
| Trasferimenti 40-42                                                                                         | <u>0</u>                | <u>0</u>                   |
| Trasferimenti ≥43                                                                                           | <u>0</u>                | <u>0</u>                   |
| ransfer Totali                                                                                              | <u>0</u>                | <u>0</u>                   |
| Trasferimenti con 1 Embrione                                                                                | <u>0</u>                | <u>0</u>                   |
| Trasferimenti con 2 Embrioni                                                                                | <u>0</u>                | <u>0</u>                   |
| Trasferimenti con 3 o + Embrioni                                                                            | <u>0</u>                | <u>0</u>                   |
| iravidanze Totali                                                                                           | <u>0</u>                | <u>0</u>                   |
| Gravidanze ≤34                                                                                              | <u>0</u>                | <u>0</u>                   |
| Gravidanze 35-39                                                                                            | <u>0</u>                | <u>0</u>                   |
| Gravidanze 40-42                                                                                            | <u>0</u>                | <u>0</u>                   |
| Gravidanze ≥43                                                                                              | <u>0</u>                | <u>0</u>                   |

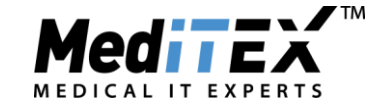

#### b. Arriva al centro uno o più embrioni da donazione doppia:

- Inserimento donatrice: viene inserita, come nel caso delle altre donazioni, la donatrice come nuova paziente. Nella sezione anagrafica – Riquadro verde si imposta come Donatrice. Vengono inseriti esami di laboratorio o altre informazioni relative alla donatrice.
- Inserimento donatore: viene inserito, come nel caso delle altre donazioni, il donatore come nuovo paziente. Nella sezione anagrafica – Riquadro verde si imposta come Donatore. Vengono inseriti esami di laboratorio o altre informazioni relative al donatore.
- Nella sezione Partnership dell'anagrafica di uno dei due vengono accoppiati per documentare la provenienza dell'embrione arrivato per la ricevente.

| Imposta relazione | e di Donatrice KK, | Donna (0006/02/2021) |   |                     | _            | × |
|-------------------|--------------------|----------------------|---|---------------------|--------------|---|
| Parner attuale    |                    |                      |   |                     |              |   |
|                   | ID Paziente:       | 0006/02/2021         |   | ID Paziente:        | 0007/02/2021 |   |
|                   | Cognome:           | Donatrice KK         |   | Cognome:            | Donatore ZZ  |   |
|                   | Nome:              | Donna                |   | Nome:               | Uomo         |   |
|                   | Data di nascita:   | 01/01/1990           |   | Data di nascita:    | 01/01/1990   |   |
|                   | Via:               |                      |   | Via:                |              |   |
|                   | CAP                |                      |   | CAP                 |              |   |
| Codice coppia     | I                  | <i>¥</i>             | × | Rimuovi partner att | uale         |   |

• Nella sezione crio (riquadro blu) della donatrice vengono registrate le paillette contenenti embrioni e viene inserito il codice SEC.

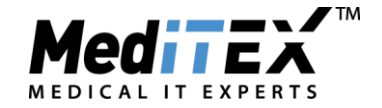

| Crioconservazione G                                                                                                | Gin di Donatrice KK, Donna                                                                                                    | (0006/02/2021)                                                                |                                                           |                                                                        | ×                                                    |
|----------------------------------------------------------------------------------------------------|----------------------------------------------------------------------------------------------------|-------------------------------------------------------------------------------|-----------------------------------------------------------|------------------------------------------------------------------------|------------------------------------------------------|
| Data PU<br>Data congelamento<br>Congelato da<br>Tecnica cong.<br>Centro di origine<br>Data stocc.<br>Conservato da | 15/01/2021     //       18/01/2021     00:00       Image: state state s | ID Paziente<br>ID Partner<br>ID Ciclo (Crio)<br>Contratto crio                | 0006/02/2021                                              | Donatrice KK, Donna                                                    | Scorri                                               |
| ID Criocarrier<br>Stato<br># Criocarrier                                                                           | Available ~                                                                                                    |                                                                               |                                                           |                                                                        |                                                      |
| Materiale<br>Tessuto ovarico<br>n. ovociti<br>Cons. a mezzo c<br>Posizione di stocca<br>Parca A 10 /////           | # PN IVF<br># PN ICSI<br>Numero tot. PN<br>riocons.                                                                                                    | Donazione ovocit     # Emb. IVF     # Emb. ICS     Numero tot. E      Posizio | Donazione seme  Donazione seme  I I I I mb. I Done Colore | Non esistono info detta<br>ad ovo/embrio perc<br>campione non è associ | igliate relative<br>hè questo<br>ato ad un ciclo.    |
| # Spazi liberi: 9                                                                                                  | ente 🚽 Single European                                                                                                    | Per donazione<br>Riservato per                                                |                                                           | Note                                                                   | <ul> <li></li> <li>✓</li> <li></li> <li>✓</li> </ul> |

| D., S. ~ 📈                         |               |                         |                  |                      |
|------------------------------------|---------------|-------------------------|------------------|----------------------|
| <b>b</b>                           |               |                         |                  |                      |
| Available ~                        |               |                         |                  |                      |
| 1                                  | SEC (c        | odice unico euro        | oeo) ma          | anager X             |
|                                    |               | SEC in arrivo           | SE               | C in uscita          |
|                                    | E SEC         | :                       |                  |                      |
| 🖉 Dona                             | azione * ITAE | CDEF12345677890         | 12AE4FT          | 6YH34520210118       |
| # PN IVF 0                         | #Er           | A (0)                   |                  | E Croo tutto         |
| # PN ICSI 0                        | # En          |                         |                  |                      |
| Numero tot. PN 0                   | Num SEC       | ITABCDEF12345677        | 890 <b>12</b> AE | 4FT6YH34520210118    |
| criocons.                          |               | Ora è possibile sanneri | zzare il ba      | rcode o il chip RFID |
| iggio                              | DIS           | IT ABCDEF               | 1234             | 567789012            |
|                                    | ✓ PIS         | A E4FT6YH               | 345              | 20210118             |
|                                    |               | 🗙 Scartar               | 9                | 🖌 Approvato          |
| Per donazi                         | ione          |                         |                  | 🖌 Applica            |
| Riservato per                      |               |                         |                  |                      |
|                                    | -             |                         |                  | ~                    |
| iente 👻 Single European Code (SEC) |               |                         |                  | 🗙 Annulla 🛛 🗸 OK     |

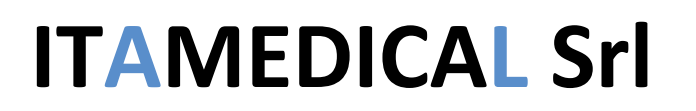

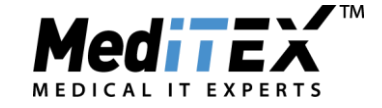

**IMPORTANTE:** Inserire come evidenziato nell'immagine il *Centro di provenienza*, i check su "*Donazione ovociti*" e "*Donazione seme*" e il check nel riquadro verde "*Per donazione*".

Nei campi **QM** della crio sarà necessario completare il campo **Ovociti Donati** per documentare se gli ovociti che hanno formato l'embrioni erano scongelati (*Ovo scong*) o freschi (*Ovo a fresco*):

| 💽 Campi I                 | iberi/QM di Dona                       | atrice KK, Donna (0006/02/2021)     |                |                   |      |     | _        |          | ×    |
|---------------------------|----------------------------------------|-------------------------------------|----------------|-------------------|------|-----|----------|----------|------|
| <b>£2</b> %               | Sezione MedITEX<br>Data di riferimento | Crio Gin<br>18/01/2021              |                |                   |      |     |          |          |      |
| Trascinare un'in          | itestazione di colonna qu              | ui per raggruppare suddetta colonna |                |                   |      |     |          |          | Ð    |
| 🗉 Ordina Tipo             | Descrizione A                          | Campi OM matchcode                  | Valor          | e                 | Data |     | Inizio   | Fine     | Note |
| •                         | Ovociti donati                         |                                     | 0              | $\sim$            |      | ~ 🖌 |          |          | a    |
|                           |                                        |                                     | Ovo s<br>Ovo s | scong<br>a fresco |      |     |          |          |      |
| Selezione<br>Documenti co | valore senza limitazio<br>Ilegati      | ni                                  |                |                   |      |     |          |          |      |
| Note                      |                                        |                                     |                |                   |      |     | Registra | zione vo | cale |

• Viene fatta nella sezione *Info donatore* della paziente ricevente la prenotazione dell'embrione

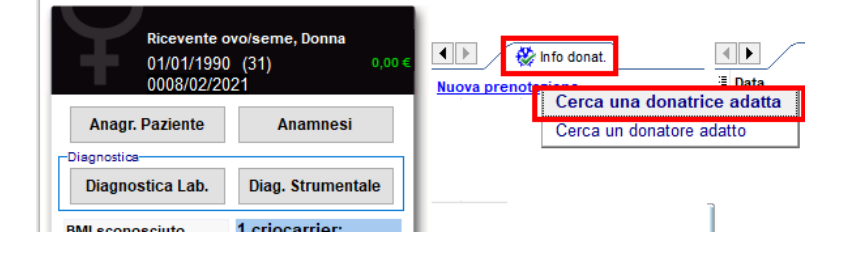

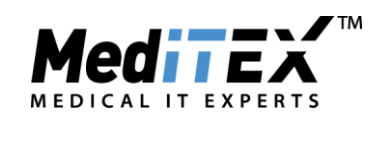

| 🔄 Cerca una donatrice adatta                                                                     | 3                                                               |                                                                   | — 🗆 X                     |
|--------------------------------------------------------------------------------------------------|-----------------------------------------------------------------|-------------------------------------------------------------------|---------------------------|
| Paziente: Ricevente ovo/seme, Do<br>Gruppo etnico: Altro                                         | nna Data di nascita: 01/01/1990 [0008/02/2021]                  | Partner: Partner ricevente, Uomo Data di nascita:                 | 01/01/1990 [0009/02/2021] |
| Cerca una donatrice e destina<br>Con<br>Caratteristiche filtro<br>Ri                             | ferma password<br>servare i campioni selezionati del donator    | e per il ricevente?                                               | ~                         |
| Num. Max 10(                                                                                     | Ricevente Ricevente ovo/seme, Donna                             | Donatrice KK, Donna                                               |                           |
| Donatrici ovociti attive<br>ID Anonimo 0000000 (<br>Nazionalità:   Grupp<br>Gruppo etnico: Altro | D Paziente 0008/02/2021<br>Data Nasc.: 01/01/1990<br>D Anonimo: | ID Paziente 0006/02/2021<br>Data Nasc.: 01/01/1990<br>ID Anonimo: | Ovociti PN Emb            |
| Nazionalità:   Grupp                                                                             | Crea ID anonimo                                                 | Crea ID anonimo                                                   |                           |
|                                                                                                  |                                                                 |                                                                   |                           |
|                                                                                                  |                                                                 |                                                                   | X Chiudi                  |

Ora nella crio della ricevente, sotto Materiale riservato c'è l'embrione prenotato per lei.

| Cric    | Gin di Ric          | evente ovo/ | seme, Donna   | (0008/02/2  | 2021)            |                 |                                                                                                    |               |           |              |                    |                         |         |                |                      |       |         |       |                     | I          |                    | Х       |
|---------|---------------------|-------------|---------------|-------------|------------------|-----------------|----------------------------------------------------------------------------------------------------|---------------|-----------|--------------|--------------------|-------------------------|---------|----------------|----------------------|-------|---------|-------|---------------------|------------|--------------------|---------|
| Attual  | mente in con        | servazione  | Storico       |             |                  |                 |                                                                                                    |               |           |              |                    |                         |         |                |                      |       |         |       |                     |            |                    |         |
|         | Materiale proprio   |             |               |             |                  |                 |                                                                                                    |               |           |              |                    |                         |         |                |                      |       |         |       |                     |            |                    |         |
| ID crio | ID ciclo<br>(Crio)  | Data PU     | Congelato il  | Data stocc. | Tecnica<br>cong. | Congelato<br>da | n.<br>Giorni                                                                                                    | n.<br>ovociti | # PN      | # EMB        | Tessuto<br>ovarico | ID 9<br>Crioca<br>rrier | Stato   | Po<br>di<br>st | osizione<br>occaggio | D     | Pos.    | Cl. 1 | Cl. nº<br>2 cc<br>0 | ontratt    | Per<br>ricerc<br>a | SE<br>C |
|         |                     |             |               |             |                  |                 | <n <="" td=""><td>essun da</td><td>ito da mo</td><td>ostrare&gt;</td><td></td><td></td><td></td><td></td><td></td><td></td><td></td><td></td><td></td><td></td><td></td><td></td></n> | essun da      | ito da mo | ostrare>     |                    |                         |         |                |                      |       |         |       |                     |            |                    |         |
|         | Materiale riservato |             |               |             |                  |                 |                                                                                                    |               |           |              |                    |                         |         |                |                      |       |         |       |                     |            |                    |         |
| Donato  | da                  | Congelato i | il Data⊧<br>⊽ | stocc. Te   | cnica cong.      | n. Giorni       | n.<br>ovociti                                                                                                    | # PN          | # EMB     | ID<br>crioca | Posizi             | ione di<br>aggio        | Р       | os.            | CI. 1 (              | CI. 2 | n° cont | ratto | Perioc<br>pianifi   | lo<br>cato | SE                 | c       |
| •       |                     | 18/01/2021  | 02/02         | /2021       |                  |                 |                                                                                                    |               | 1         |              |                    | Banca A                 | 10 VIII |                |                      |       |         |       | Fet                 | obraio 2   | 021                | ) 🙍     |
|         |                     |             |               |             |                  |                 |                                                                                                    |               |           |              |                    |                         |         |                |                      |       |         |       |                     |            |                    |         |
| •       | 8                   | 🚔 Stampa 🚽  | Fat           | ture        | Contrat          | to 💌            |                                                                                                    |               |           |              |                    |                         |         |                |                      |       |         | 🗙 An  | nulla               |            | 🗸 Ch               | iudi    |

 Viene creato il ciclo da scongelamento per la paziente ricevente (è necessario mettere il check in Dettagli terapia su *"Ric ovo/embrio"*) e viene scongelato l'embrione prenotato.

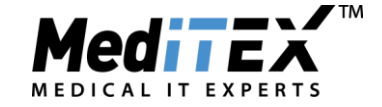

• <u>Con questo procedimento il ciclo verrà estratto nel documento della doppia donazione dell'ISS nelle</u> <u>colonne Embrioni scongelati.</u>

Il campo QM **Ovociti donati** permetterà di discriminare il ciclo in modo che vada nella prima o nella seconda colonna (ottenuti con donazione di ovociti a fresco e seme – ottenuti con donazione di ovociti scongelati e seme)

| Г                                                                                                    |                         |                            |                                                     |                                                       |  |  |  |  |
|----------------------------------------------------------------------------------------------------|-------------------------|----------------------------|-----------------------------------------------------|-------------------------------------------------------|--|--|--|--|
|                                                                                                    | DOPPIA I                | DONAZIONE                  | EMBRIONI SCONGELATI**                               |                                                       |  |  |  |  |
|                                                                                                    | Ovociti freschi e seme* | Ovociti scongelati e seme* | Ottenuti da Donazione di ovociti<br>a fresco e seme | Ottenuti da Donazione di ovociti<br>scongelati e seme |  |  |  |  |
| Totale pazienti trattate                                                                                    | <u>0</u>                | <u>0</u>                   | <u>0</u>                                            | <u>0</u>                                              |  |  |  |  |
| Totale Cicli/Scongelamenti                                                                                  | <u>0</u>                | <u>0</u>                   | <u>0</u>                                            | <u>0</u>                                              |  |  |  |  |
| Cicli/scongelamenti in Pz Residenti in Regione                                                              | <u>0</u>                | <u>0</u>                   | <u>0</u>                                            | <u>0</u>                                              |  |  |  |  |
| Cicli/scongelamenti in Pz Residenti fuori<br>Regione                                                        | <u>0</u>                | <u>0</u>                   | <u>0</u>                                            | <u>0</u>                                              |  |  |  |  |
| Quanti Cicli con Gameti donati provenienti da<br>pazienti trattati nello stesso Centro (es. EGG<br>Sharing) | <u>0</u>                | <u>0</u>                   | <u>0</u>                                            | <u>0</u>                                              |  |  |  |  |
| Quanti Cicli con Gameti donati provenienti da<br>Banca Nazionale                                            | <u>0</u>                | <u>0</u>                   | <u>0</u>                                            | <u>0</u>                                              |  |  |  |  |
| Quanti Cicli con Gameti donati provenienti da<br>Banca Estera                                               | <u>0</u>                | <u>0</u>                   | <u>0</u>                                            | <u>0</u>                                              |  |  |  |  |
| Ovociti Inseminati                                                                                          | <u>0</u>                | <u>0</u>                   |                                                     |                                                       |  |  |  |  |
| Embrioni ottenuti                                                                                           | <u>0</u>                | <u>0</u>                   |                                                     |                                                       |  |  |  |  |
| Embrioni Congelati                                                                                          | <u>0</u>                | <u>0</u>                   |                                                     |                                                       |  |  |  |  |
| Trasferimenti Totali                                                                                        | <u>0</u>                | <u>0</u>                   | <u>0</u>                                            | <u>0</u>                                              |  |  |  |  |
| Trasferimenti ≤34                                                                                           | <u>0</u>                | <u>0</u>                   | <u>0</u>                                            | <u>0</u>                                              |  |  |  |  |
| Trasferimenti 35-39                                                                                         | <u>0</u>                | <u>0</u>                   | <u>0</u>                                            | <u>0</u>                                              |  |  |  |  |
| Trasferimenti 40-42                                                                                         | <u>0</u>                | <u>0</u>                   | <u>0</u>                                            | <u>0</u>                                              |  |  |  |  |
| Trasferimenti ≥43                                                                                           | <u>0</u>                | <u>0</u>                   | <u>0</u>                                            | <u>0</u>                                              |  |  |  |  |
| Transfer Totali                                                                                             | <u>0</u>                | <u>0</u>                   | <u>0</u>                                            | <u>0</u>                                              |  |  |  |  |
| Trasferimenti con 1 Embrione                                                                                | <u>0</u>                | <u>0</u>                   | <u>0</u>                                            | <u>0</u>                                              |  |  |  |  |
| Trasferimenti con 2 Embrioni                                                                                | <u>0</u>                | <u>0</u>                   | <u>0</u>                                            | <u>0</u>                                              |  |  |  |  |
| Trasferimenti con 3 o + Embrioni                                                                            | <u>0</u>                | <u>0</u>                   | <u>0</u>                                            | <u>0</u>                                              |  |  |  |  |
| Gravidanze Totali                                                                                           | <u>0</u>                | <u>0</u>                   | <u>0</u>                                            | <u>0</u>                                              |  |  |  |  |
| Gravidanze ≤34                                                                                              | <u>0</u>                | <u>0</u>                   | Q                                                   | <u>0</u>                                              |  |  |  |  |
| Gravidanze 35-39                                                                                            | <u>0</u>                | <u>0</u>                   | <u>0</u>                                            | <u>0</u>                                              |  |  |  |  |
| Gravidanze 40-42                                                                                            | <u>0</u>                | <u>0</u>                   | <u>0</u>                                            | <u>0</u>                                              |  |  |  |  |
| Gravidanze ≥43                                                                                              | 0                       | 0                          | 0                                                   | 0                                                     |  |  |  |  |